# Manuel d'utilisation du système intranet : www.ffyb-data.be

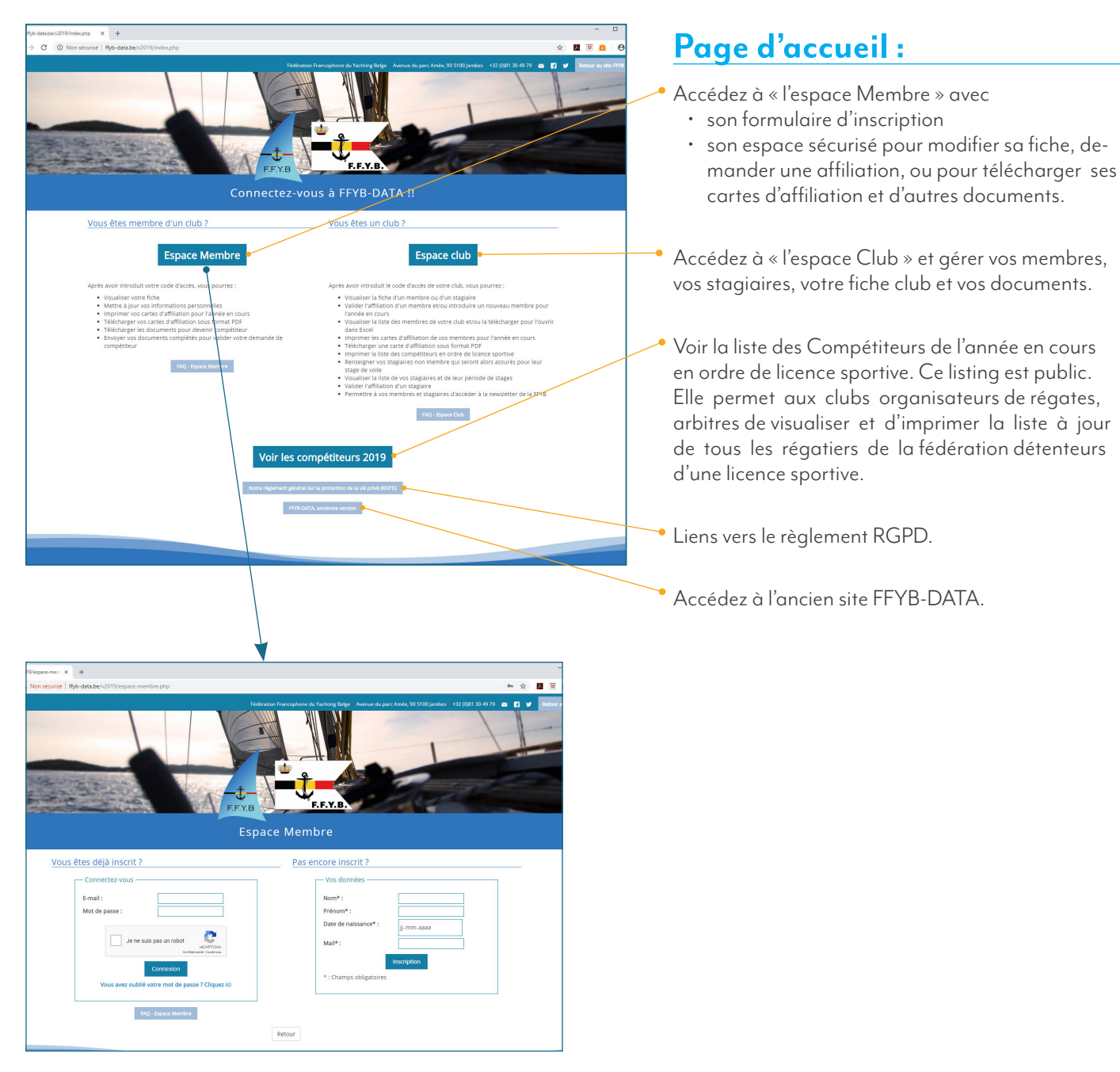

# Page d'accueil : Espace Membre

Deux encarts :

FYR

- **Pas encore inscrit ?** Pour pouvoir se connecter aux espaces, il faut tout d'abord s'inscrire via le formulaire à droite : voir page 2.
- Vous êtes inscrit ? voir page 3.

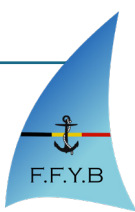

# Fédération Francophone du Yachting Belge

| vos donnees                          |             |   |
|--------------------------------------|-------------|---|
| Nom*:                                |             |   |
| Prénom* :                            |             |   |
| Date de naissance*<br>(jj-mm-aaaa) : | jj/mm/aaaa  |   |
| Mail* :                              |             |   |
| Votre Club*                          |             |   |
| - Selectionnez votre clu             | b -         | ~ |
| * : Champs obligatoires              | Inscription |   |

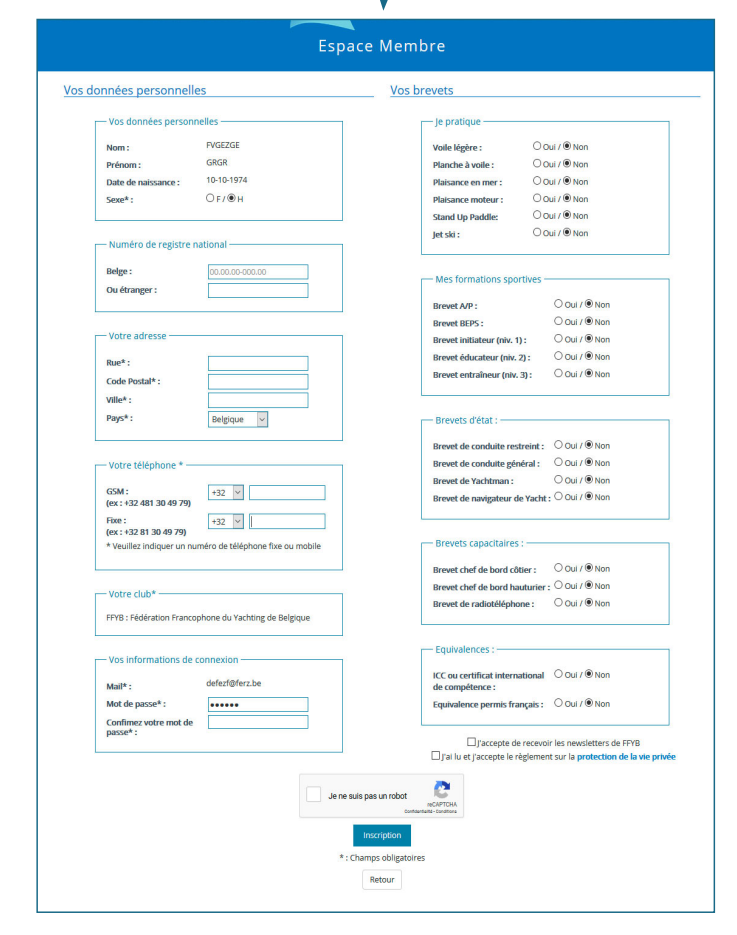

# Pas encore inscrit?

### 1. Encart « Pas encore inscrit ? »

Indiquez :

- votre **nom**,
- votre prénom,
- votre date de naissance (exemple : 26/10/1981)
- votre adresse mail valide. Cette adresse mail sera utiliser comme login pour accéder aux espaces, pour récupérer votre mot de passe et pour recevoir des notifications de votre club (exemple, le lien direct vers vos cartes Loisir et Compétiteur).

En poussant sur le bouton inscription, le système vérifiera si la personne n'existe pas dans le programme et si le mail n'est pas encore attribué à une autre personne.

Si vous êtes déjà encodé, vérifier que tout est correct. Si tout est ok, vous pouvez soit contacter votre club pour activer votre espace ou récupérer votre mot de passe via le lien dans l'encart à côté.

# 2. Etape 2 : Complétez votre fiche

Si vous n'êtes pas encore encodé, vous pouvez passer l'étape 2 du formulaire.

Vous devez compléter tous les champs obligatoire.

Attention, pour les numéros de téléphone, il ne faut ni espace, ni '/'.

N'oubliez pas non plus de cocher le google Captcha « Je ne suis pas un robot ». Vous devez avoir un « V » vert pour pouvoir continuer.

Ensuite, vous allez avoir un écran récapitulatif de votre inscription. Si il y a des erreurs, vous avez la possibilité de revenir en arrière et de corriger le formulaire. Si tout est correct, vous pouvez valider votre inscription. Un mail sera envoyé au club que vous avez sélectionné pour leur informer qu'une nouvelle demande d'affiliation a été faite.

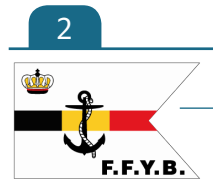

# Fédération Francophone du Yachting Belge

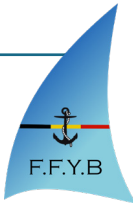

|     | nnectez-vous —   |                             |                  |    |
|-----|------------------|-----------------------------|------------------|----|
| E-n | ail :            |                             |                  |    |
| Mo  | de passe :       |                             |                  |    |
|     | Je ne su         | iis pas un robot<br>ci      | reCAPTCHA        | •  |
|     | Vous avez oublié | Connexion<br>votre mot de p | asse ? Cliquez i | ci |
|     | Vous avez oublié | votre mot de p              | asse ? Cliquez i | CÎ |

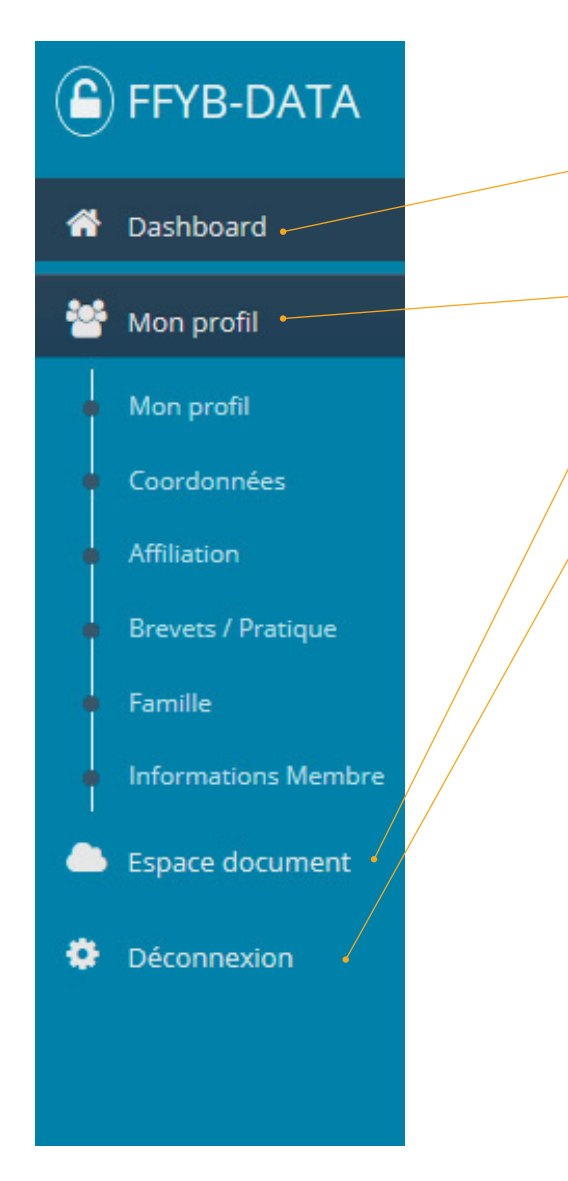

# Espace Membre

# 1. Encart « Vous êtes inscrit » ?

Inscrivez votre login (votre mail) et mot de passe. N'oubliez pas de cocher la case «Je ne suis pas un robot».

Si vous avez perdu, votre mot de passe, vous pouvez cliquer sur « Vous avez oublié votre mot de passe ? Cliquez ici ». Cela vous redirigera vers un formulaire où vous devait indiquez votre mail. Le système vérifie que le mail est bien présent dans la base de donnée de FFYB-Data et vous enverra sur ce mail un lien temporaire (le lien est valable 24 heures) qui vous permettra de configurer un nouveau mot de passe.

Merci de rajouter l'adresse mail de FFYB dans votre liste de contact ou dans votre liste d'expéditeurs autorisés : info@ ffyb-data.be. N'hésitez pas non plus à vérifier dans vos spams ou votre courrier indésirable, il est possible que nos mails y attérissent.

# 2. Menu principal

- Dashboard : Page de principal récapitulatif avec votre fiche résumé, les dernières demandes d'affiliation et la liste des membres de votre famille. (page 4)
- Mon Profil : Gestion de votre profil membre. (page 6)
- **Espace document** permet d'accéder à la liste des compétiteur et d'accèder au RGPD. (page 11)
- **Déconnexion** pour déconnecter votre session et revenir sur la page d'accueil.

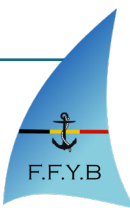

### 3. Dashboard : page d'accueil

| FFYB-DATA                                                      | =                                                                                                    | CELINE AMA ~                                                                                                    |
|----------------------------------------------------------------|----------------------------------------------------------------------------------------------------|----------------------------------------------------------------------------------------------------|
| 😚 Dashboard                                                    | Attention ! Vous n'avez pas valider nos RGPD. Valider le RGPD                                                                           | ×                                                                                                    |
| Mon profil 🗸                                                   | Ma fiche membre                                                                                                    | Mes affiliations en cours                                                                                                    |
| Coordonnées<br>Affiliation<br>Brevets / Pratique<br>Famille    | N" d'afiliation :     00215047 : FFYB - Affiliation (Validé)       Nom et prénom :     AAA CELINE       Date de     26/10/1981 (37 ans) | Année         Club         Affiliation         Statut           2019         FPYB         Affiliation         Validé         Lace d'affiliation                       |
| Informations Membre     Espace document      V     Déconnexion | naissance :<br>Sexe : F<br>Numéro national : 80.20.20-130.20                                                                            | <ul> <li>Yoir l'historique de mes affiliations</li> <li>Faire une nouvelle demande d'affiliation</li> <li>Faire une nouvelle demande "Licence compétition"</li> </ul> |
|                                                                | Famille AAA : Mes membres                                                                                                    | nière affiliation Artion                                                                                                    |
|                                                                | Parent (Responsable) AAA CELINE 26/10/1981 002                                                                                          | 15047 : FFYB - Affiliation (Validé) 🔶 Voir la fiche 🕒 Carte d'affiliation FFYB                                                                                        |
|                                                                | Enfant SNOECK CELINE 26/10/1981 000                                                                                                    | 1047 : FFYB - Affiliation (Validé) + Voir Is fiche                                                                                                    |
|                                                                | Parent ATEST ATEST 10/10/1900 001                                                                                                    | 9047 : FFYB - Affiliation (Validé)<br>9047/844 : FFYB - Compétition (Validé)                                                                                          |
|                                                                | Enfant SNOECK CELINEEE 26/04/1984                                                                                                    | ♦ Voir la fiche                                                                                                    |
|                                                                |                                                                                                    | ♦ Gérer sa famille                                                                                                    |

La page se divise en 3 grandes zones :

| Ma fiche membre                                                                                                    | a. Zone « Ma fiche Membre »                                                                                                    |
|----------------------------------------------------------------------------------------------------|----------------------------------------------------------------------------------------------------|
| Nr d'afiliation :       00215047 : FFYB - Affiliation (Validé)         Nom et prénom :       AAA CELINE         Date de naissance :       26/10/1981 (37 ans)         Sexe :       F         Numéro national :       80.20.20-130.20 | Cette zone permet d'avoir un aperçu rapide de votre fiche membre.<br>Via le bouton en dessous, vous pouvez accéder à la fiche complète.<br>(page 6) |
| Mes affiliations en cours                                                                                                    | <b>b.</b> Zone « Mes affiliations »                                                                                                    |
| Année Club Affiliation Statut                                                                                                    | tion via ce bouton : Deared affiliator Ce bouton n'apparaît que quand votre affilia-                                                                |

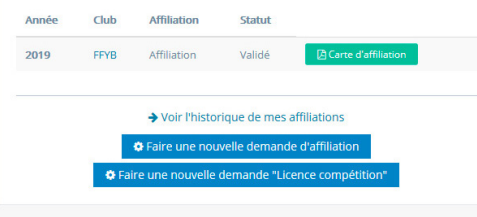

| Liste de mes affiliations avec la possibilité de télécharger mes cartes d'affilia-<br>tion via ce bouton : Ce bouton n'apparaît que quand votre affilia-<br>tion a été validée par le club.                                    |
|----------------------------------------------------------------------------------------------------|
| → Voir l'historique de mes affiliations : Ce bouton permet d'accéder à l'historique de mes affilia-<br>tion.                                                                                                    |
| • Faire une nouvelle demande d'affiliation : Ce bouton permet d'arriver directement au formulaire de demande d'affiliation                                                                                                    |
| • Faire une nouvelle demande "Ucence compétition" : Ce bouton permet de d'arriver directement au formulaire de demande de Licence compétiteur.<br>Attention, ce bouton n'apparaît que quand vous avez une affiliation validée. |

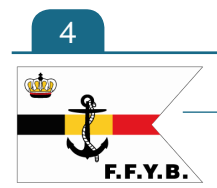

## Fédération Francophone du Yachting Belge

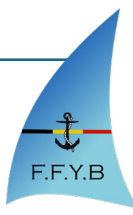

#### c. Zone « Ma Famille »

| Lien                 | Membre          | Date de naissance | Dernière affiliation                                                                 | Action          |                          |                        |
|----------------------|-----------------|-------------------|--------------------------------------------------------------------------------------|-----------------|--------------------------|------------------------|
| Parent (Responsable) | AAA CELINE      | 26/10/1981        | 00215047 : FFYB - Affiliation (Validé)                                               | → Voir la fiche | Carte d'affiliation FFYB |                        |
| Enfant               | SNOECK CELINE   | 26/10/1981        | 00001047 : FFYB - Affiliation (Validé)                                               | → Voir la fiche | Carte d'affiliation FFYB |                        |
| Parent               | ATEST ATEST     | 10/10/1900        | 00109047 : FFYB - Affiliation (Validé)<br>00109047/844 : FFYB - Compétition (Validé) | → Voir la fiche | Carte d'affiliation FFYB | Carte Compétiteur FFYB |
| Enfant               | SNOECK CELINEEE | 26/04/1984        |                                                                                      | → Voir la fiche |                          |                        |
|                      |                 |                   |                                                                                      |                 |                          |                        |

Cette zone vous donne accès aux membres de votre famille. (page 9)

- → Voir la fiche : Ce bouton permet d'accéder du membre et ses infos ainsi qu'au formulaire de demande d'affiliation ou de modification de la fiche.
- Carte d'affiliation FFYB : Ce bouton permet de télécharger la carte d'affiliation du membre. Attention, ce bouton n'apparaît que si l'affiliation a été validée par votre club.
  - re Compétiteur FFYB : Ce bouton permet de télécharger la carte compétiteur du membre. **Attention**, ce bouton n'apparaît que si l'affiliation a été validée par la fédération.

+ Gérer sa famille : Ce permet de gérer votre famille c'est-à-dire supprimer un membre de votre famille ou de rechercher ou d'ajouter un nouveau membre.

#### d. Zone 'Attention ! Vous n'avez pas valider nos RGPD.'

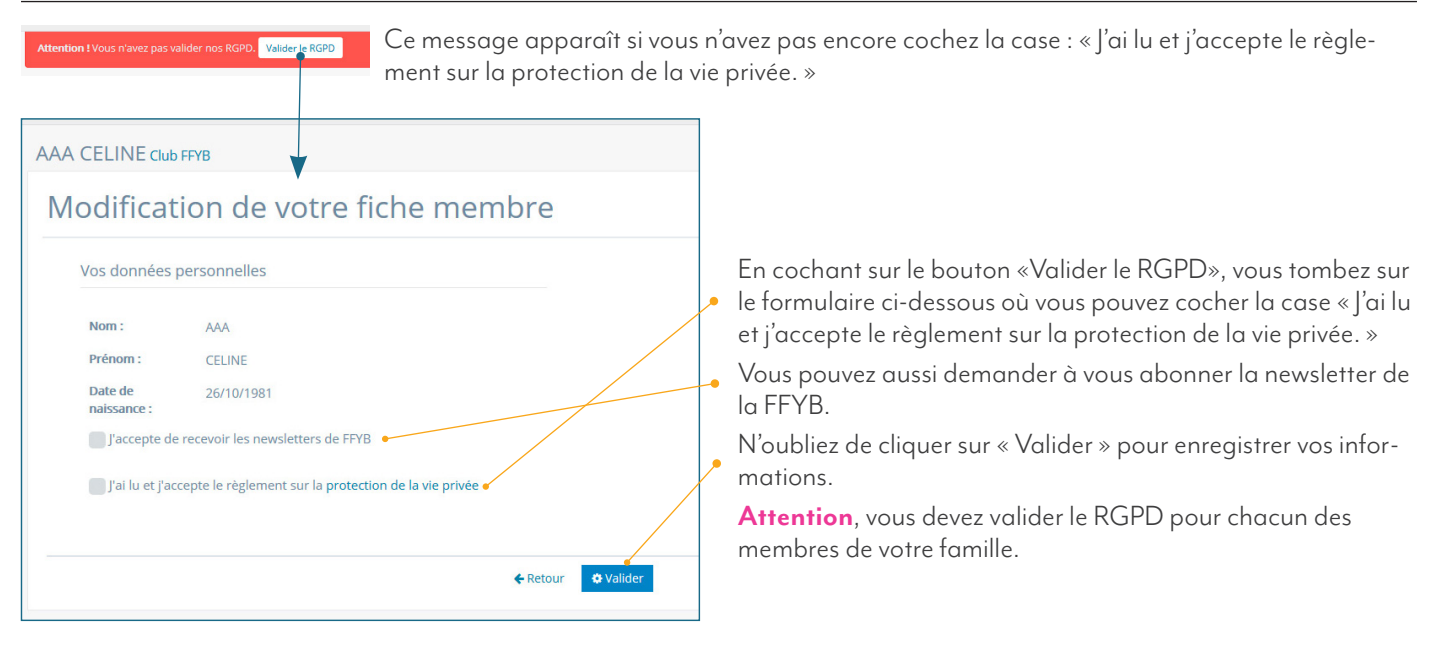

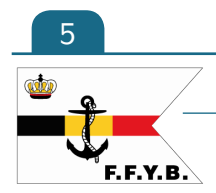

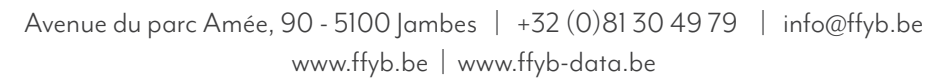

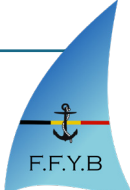

### 4. La fiche Membre

| Général Coordonnées | Affiliation Brevets / Pratique Famille Informations Membre |
|---------------------|------------------------------------------------------------|
| Nom et prénom :     | AAA CELINE                                                 |
| Date de naissance : | 26/10/1981 (37 ans)                                        |
| Sexe :              | F                                                          |
| Numéro national :   | 80.20.20-130.20                                            |
| Club :              | Fédération Francophone du Yachting de Belgique             |
| Mot de passe :      | Réinitialiser mon mot de passe                             |

### Onglet « Général »

Cet onglet affiche vos informations générales telles que son nom, son prénom, sa date de naissance, son sexe, son numéro national.

#### Réinitialiser mon mot de passe

α.

Bouton permettant de modifier uniquement votre mot de passe pour vous connecter à l'espace membre.

#### Demander une modification

Bouton pour faire une demande de modification de votre profil.

#### OMD Modifier le RGPD et l'abonnement newsletter

Bouton permet d'accéder au formulaire d'acceptation du RGPD et de votre abonnement à la newsletter (voir page 5).

| -iche Memb       | ore : AAA CELINE                                               |  |  |
|------------------|----------------------------------------------------------------|--|--|
| Général Coordonn | ées Affiliation Brevets / Pratique Famille Informations Membre |  |  |
| Adresse :        | rue de aaa<br>4650 BARCHON (BE)                                |  |  |
| Email :          | celinsse@s-medias.be                                           |  |  |
| GSM :            | +32 4451512                                                    |  |  |
| Fixe :           | +32 4441513                                                    |  |  |
| FIAC .           | +32 4441313                                                    |  |  |

#### b. Onglet « Coordonnées »

Cet onglet affiche l'adresse postal, l'adresse email, les numéros de GSM et de fixe.

#### c. Onglet «Affiliation »

| A CELINE Club FFYB        |                    |                                   |                            |                         |                     | Cet onglet permet d'avoir<br>une vue d'ensemble des                                 |
|---------------------------|--------------------|-----------------------------------|----------------------------|-------------------------|---------------------|-------------------------------------------------------------------------------------|
| Fiche Membre : AAA CELINE |                    |                                   |                            |                         |                     | affiliation du membre de-<br>puis l'année 2019, de voir                             |
| Général Coordon           | nnées Affiliation  | Brevets / Pratique Famille        | Informations Membre        |                         |                     | le statut de la demande<br>(en attente, validé, refusé)                             |
| Année Club Aff            | filiation Numéro   | Statut Date de demande            | Date d'affiliation         | Téléchargement          |                     | la date de la demande,                                                              |
| 2019 FFYB Aff             | filiation 00215047 | Validé 14/03/2019 à 14:26         | 19/03/2019 à 11:25         |                         | Carte d'affiliation | la date de validation et le<br>certificat médical pour les<br>licences compétiteur. |
|                           | 🌣 Faire u          | ne nouvelle demande d'affiliation | Faire une nouvelle demande | e "Licence compétition" |                     | Ce bouton permet de télé-                                                           |
|                           |                    |                                   |                            |                         |                     | tion et de compétition.                                                             |
| bouton perme              | et d'accéder d     | au formulaire de no               | uvelle de- 🛛 🤇             | Ce bouton perm          | net d'accéder au    | formulaire de nouvelle de-                                                          |

Ce bouton permet d'accéder au formulaire de nouvelle demande de compétition. **Attention**, ce bouton n'apparaît que si vous avez une affiliation valide.

Voir page 8

mande d'affiliation.

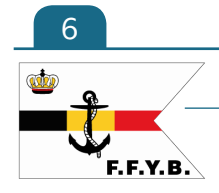

## Fédération Francophone du Yachting Belge

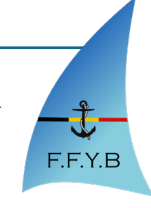

| -iche Membre               | : AAA CEL         | INE                   |                                    |               |
|----------------------------|-------------------|-----------------------|------------------------------------|---------------|
| Général Coordonnées        | Affiliation Breve | ts / Pratique Famil   | le Informations Membre             |               |
| e pratique :               |                   |                       | Mes brevets d'état :               |               |
| Voile légère               | Oui               |                       | Brevet de conduite restreint       | Oui           |
| Planche à voile            | Oui               |                       | Brevet de conduite général         | Oui           |
| Plaisance en mer           | Oui               |                       | Brevet de Yachtman                 | Oui           |
| Plaisance moteur           | Oui               |                       | Brevet de navigation de Yacht      | Oui           |
| Stand Up Paddle            | Oui               |                       | Mes brevets capacita               | aires :       |
| Jet ski                    | Oui               |                       | Brevet chef de bord cotier         | Oui           |
| Vles brevets :             |                   |                       | Brevet chef de bord hauturier      | Oui           |
| Brevet A/P                 | Oui               |                       | Brevet de radiotéléphonie          | Oui           |
| Brevet BEPS                | Oui               |                       | Equivalences :                     |               |
| Brevet initiateur (niv. 1) | Oui               |                       | ICC ou certificat international de | Oui           |
| Brevet initiateur (niv. 2) | Oui               |                       | compétence                         | Qui           |
| Brevet initiateur (niv. 3) | Oui               |                       | Equivalence permis français        | Gui           |
|                            | 6 Detour          | 🗘 Demander une modifi | ation                              | nt newsletter |

#### d. Onglet « Brevet »

Cet onglet reprend la liste de vos brevets et des pratiques en précisant à côté : Oui, non ou NC (non communiqué).

#### AAA CELINE Club FFYB

AAA CELINE Club FFYB

Général Coordonnées

Abonné à la newsletter :

Date de création de la fiche :

IP de la création de la fiche :

Date de la dernière modification :

RGPD :

F. F. Y. B.

Fiche Membre : AAA CELINE

Non

N'a pas accepté le RGPD

01/02/2019 à 12:02

09/04/2019 à 9:53

80.201.123.8

| Général Coordonnées  | Affiliation Brevets / Pratique Fami | lle Informations Membre |                 |
|----------------------|-------------------------------------|-------------------------|-----------------|
| mille AAA            |                                     |                         |                 |
| ien                  | Membre                              | Date de naissance       | Action          |
| Parent (Responsable) | AAA CELINE                          | 26/10/1981              | → Voir la fiche |
| Infant               | SNOECK CELINE                       | 26/10/1981              | ➔ Voir la fiche |
| Parent               | ATEST ATEST                         | 10/10/1900              | → Voir la fiche |
| infant               | SNOECK CELINEEE                     | 26/04/1984              | ➔ Voir la fiche |
|                      |                                     |                         |                 |
|                      |                                     |                         |                 |
|                      |                                     | + Gérer sa famille      |                 |

Affiliation Brevets / Pratique Famille Informations Membre

#### Onglet « Famille »

e.

Cet onglet affiche la liste des membres de votre famille et permet via le bouton « Voir la fiche » d'accéder la fiche du membre, de la modifier et de faire des demandes d'affiliation ou de Compétition.

#### Onglet « Informations membre »

f.

Cet onglet vous affiche des informations diverses comme vos abonnements (newsletter), date d'ajout et de modification de votre fiche membre...

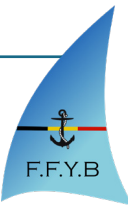

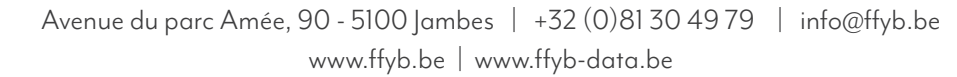

### 5. Faire une demande d'affiliation

| Faire une nouvelle demande d'affiliation                         |                                                           | a. Faire une demande d'affiliation à un club                                                                                                    |
|------------------------------------------------------------------|-----------------------------------------------------------|----------------------------------------------------------------------------------------------------|
| Vos informations<br>Année :<br>Type de Licence :<br>Votre Club : | 2019<br>Affiliation<br>FFYB    Retour  C Faire la demande | <ul> <li>Vous pouvez choisir l'année d'affiliation : l'année en cours<br/>s'affiche par défaut mais vous pouvez la changer.</li> <li>Vous pouvez aussi choisir un autre club même si votre club par<br/>défaut qui s'affiche dans le menu déroulant.</li> <li>Ensuite, cliquer sur le bouton « Faire la demande ».</li> </ul> |
| prevot dorothee<br>Faire une nouvell                             | e demande d'affiliation                                   | b. Faire une demande de licence compétition                                                                                                    |
| Vos informations                                                 |                                                           | Vous pouvez choisir l'année d'affiliation : l'année en cours                                                                                                    |
| Année :                                                          | 2019                                                      | Vous pouvez aussi changer de club. Votre club s'affiche par                                                                                                    |
| Type de Licence :                                                | • Compétition                                             | défaut.                                                                                                    |
| Votre Club :                                                     | FFYB 🗸                                                    | Pour valider votre demande de Licence Compétition, il faut                                                                                                    |
| Vos documents (Uniquement                                        | pour les demandes de licence competiteur)                 | que vous nous envoyez un certificat médical valide. Vous pou-                                                                                                    |
| Certificat médical* :                                            | Parcourir Aucun fichier sélectionné.                      | vez l'uplaod sur notre via le bouton « Parcourir ».                                                                                                    |
| Télécharger le certificat type                                   |                                                           | Vous pouvez aussi télécharger notre certificat médical à faire                                                                                                    |
| * Le certificat médical pour l'anné                              | e en cours est obligatoire.                               | remplir par le médecin de votre membre.                                                                                                    |
| Support de compétition* :                                        | O Bateau / Classe                                         | Il faut aussi indiquer votre support de compétition : Bateau ou                                                                                                    |
| Précisez* :                                                      |                                                           | Classe et vous devez précisez celui-ci.                                                                                                    |
| <ul> <li>Champs obligatoire.</li> </ul>                          |                                                           | Pour envoyer votre demande la Fédération, il faut cliquer sur                                                                                                    |
|                                                                  |                                                           | le bouton « Faire la demande ». En cliquant sur le bouton, un                                                                                                    |
|                                                                  | 🔶 Retour 🛛 🌣 Faire la demande                             | mail nous ait envoyé pour nous prévenir de votre demande :                                                                                                    |
|                                                                  |                                                           | nous la validerons si tout nous semble correct et le membre                                                                                                    |
|                                                                  |                                                           | recevra un mail pour le prevenir que vous avons accepté sa de-                                                                                                    |
|                                                                  |                                                           | manae avec unlien pour telecharger sa carte « Competition »                                                                                                    |

#### c. Bouton sous les onglets de votre fiche membre

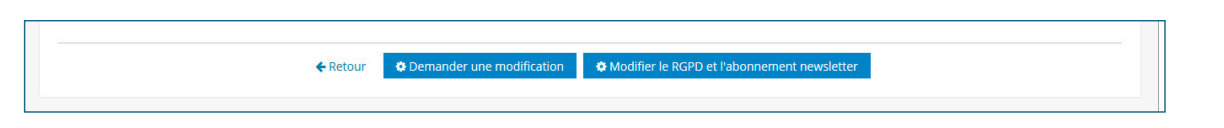

Ce bouton permet d'accéder au formulaire de demande de modification ou directement au formulaire de modification des newsletter et du RGPD. (page 5) informations de votre fiche.

Ce bouton permet d'accéder au formulaire d'abonnement à la

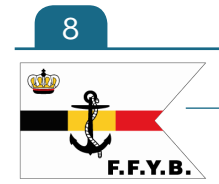

Fédération Francophone du Yachting Belge

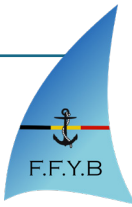

### 6. Gérer sa famille

#### a. Créer votre famille

| amille      |
|-------------|
| ATEST       |
| ATEST ATEST |
|             |

Si il n'y a pas de famille créée, vous arriverez sur cette page où vous pouvez créer votre famille en configurant le nom (le nom est par défaut votre nom de famille mais vous pouvez le changer) et choisir le lien de parenté. Ensuite, vous tomberez sur l'écran ci-dessous et vous pourrez ajouter d'autres membres à votre famille.

**Attention** : En créant la famille, vous devenez le responsable de la famille et donc si un membre de sa famille n'a pas de mail enregistré, les cartes envoyés par mail lui seront envoyés.

#### Cette page va permet d'ajouter de = CELINE AAA nouveaux membres à votre famille si ils AAA CELINE : Gérer sa famille sont déjà encodés. Le bouton poubelle va permettre de Membres de la famille : AAA Rerchercher un membre supprimer le membre d'une famille sans Membre Lien Action supprimer la fiche du membre. Les donnée AAA CELINI → Voir la fiche . Le bouton d'accéder au formulaire Nom : → Voir la fiche SNOECK CELINE Enfant d'ajout d'un nouveau membre. → Voir la fiche ATEST ATEST Parent SNOECK CELINEEE Enfant ➔ Voir la fiche ..... Rechercher un membre c. Ajouter un membre à la famille AAA La partie « Rechercher un membre » permet de rechercher soit par le nom, Aucun résultat soit par le prénom ou les deux des membres de votre club. Après avoir cliquer sur le bouton « Rechercher », une liste apparaît dans Ajouter un membre à la famille la partie « Ajouter un membre à la Date de nais Lien de parent famille ». SNOECK CELIN 00001047 26/10/1981 Le m embre est délà a ll n'est pas possible d'ajouter un ASNOECK CELINES 00064047 10/10/1980 SNOFCK TEST 00168047 mbre est déjà associé à une famili membre qui fait déjà partie d'une SNOECK CELINE 00377047 11/12/1993 l e m mbre est délà associé à une famill autre famille. SNOECK TEST CELINE 00398047 26/10/1981 Le membre est délà asso Si le membre n'a pas de famille et que SNOFCK TESTER 00991047 15/10/1981 le membre fait partie de cette famille, 01887047 . ASNOECK ERERGRITHT vous pouvez cocher la case et choi-SNOECK CELINEEE 02379047 26/04/1984 l e membre est délà associé à une famill sir dans la liste déroulante le lien de parenté. Pour valider le nouveau membre, cliquer sur « Ajouter un lien de parenté ».

#### b. Gérer votre famille

q

F.F.Y.B

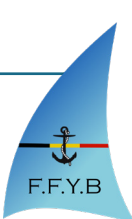

#### d. Ajouter un nouveau membre à votre famille

10

F.F.Y.B.

| Ajout d'un membre Les données Nom*: SNOECK Prénom*: CELINE Date de 26/10/1981 maissance*: (ex. 10/10/1990) | Cette étape<br>données. Si<br>blanc « Voir                    | resse mail.<br>e permet de vérifi<br>il existe, un mess<br>la fiche du mem | oder Ie nom, Ie prenom, Ia date de naissance et, en<br>ier si le membre existe ou pas dans notre base de<br>sage rouge apparaît au-dessus avec un bouton<br>abre ». |
|----------------------------------------------------------------------------------------------------|---------------------------------------------------------------|----------------------------------------------------------------------------|----------------------------------------------------------------------------------------------------|
| Mail: cellne@s-medias.be                                                                                   | SNOECK CELINE                                                 | ♥                                                                          | Vous accédez à une mini                                                                                                    |
| Club: FFYB                                                                                                 | Fiche Men                                                     | nbre : SNOECK CE                                                           | ELINE tiche membre.                                                                                                    |
| * : Champs obligatoires                                                                                    |                                                               |                                                                            | Si le membre fait partie de                                                                                                    |
| ← Retour ↓ Vérfier si il existe déjà                                                                       | Général                                                       |                                                                            | votre famille, vous pouvez                                                                                                    |
|                                                                                                    | Nom et prénom :<br>Date de naissance :                        | SNOECK CELINE                                                              | cliquer sur le bouton                                                                                                    |
|                                                                                                    | Adresse :                                                     | rue degzr                                                                  | « Ajouter le membre à mo                                                                                                    |
|                                                                                                    | Email :                                                       | 4671 BARCHON (BE)                                                          | tamille » qui vous rediri-                                                                                                    |
|                                                                                                    |                                                               |                                                                            | gera vers la partie « Gérer                                                                                                    |
|                                                                                                    |                                                               | Ajouter ce n                                                               | votre famille (page                                                                                                    |
|                                                                                                    |                                                               |                                                                            | 9) La-bas, Il suttira                                                                                                    |
|                                                                                                    |                                                               | •                                                                          | ae taire une recherche sur                                                                                                    |
|                                                                                                    |                                                               |                                                                            |                                                                                                    |
|                                                                                                    |                                                               |                                                                            | membre à votre famille                                                                                                    |
| noecker celine club FFYB                                                                                   |                                                               |                                                                            | membre a voire familie.                                                                                                    |
| Modification de votre fiche membre                                                                         |                                                               |                                                                            |                                                                                                    |
| V                                                                                                    | la antinua                                                    |                                                                            | Si le membre n'est pas encodé dans ma base                                                                                                    |
| vos donnees personnelles                                                                                   | Je prauque                                                    |                                                                            | de donnée, vous passez à la deuxième étape                                                                                                    |
| Nom : SNOECKER                                                                                             | Voile légère :                                                | Oui / 💿 Non                                                                | qui vous donne accès au formulaire complet                                                                                                    |
| Prénom : CELINE<br>Date de paissance : 1991-10-26                                                          | Planche à voile :<br>Plaisance en mer :                       | Oui / ONon                                                                 | avec des informations pré-remplis comme                                                                                                    |
| Sexe : 0 F / 0 H                                                                                           | Plaisance moteur :                                            | Oui / ONon                                                                 | l'adresse postale, le téléphone.                                                                                                    |
| Mail: celine@s-medias.be                                                                                   | Stand Up Paddle :                                             | 🔘 Oui / 🧿 Non                                                              | Par contre une nouvelle catégorie « Famille »                                                                                                    |
| Famille                                                                                                    | Jet ski :                                                     | 🔘 Oui / 🧿 Non                                                              | est apparue avec le nom de votre famille et                                                                                                    |
| Nom de la famille : AAA                                                                                    | Mes formations sportives                                      |                                                                            | un select pour que vous choisissez le lien de                                                                                                    |
| Lien de parenté : Enfant V                                                                                 | Brevet A/P :                                                  | Oui / 💿 Non                                                                | parenté.                                                                                                    |
| Club                                                                                                    | Brevet BEPS :                                                 | Oui / ONON                                                                 |                                                                                                    |
| Nom ddu club : FFYB                                                                                        | Brevet éducateur (niv. 2) :                                   | Oul / O Non                                                                |                                                                                                    |
| Numéro de registre national                                                                                | Brevet entraîneur (niv. 3) :                                  | Oui / 🗿 Non                                                                | vous pouvez dussi indiquer la liste des brever                                                                                                    |
| Belee: no no no no no                                                                                      | Brevets d'état :                                              |                                                                            | ei ses pratiques.                                                                                                    |
| Ou étranger :                                                                                              | Brevet de conduite restreint :                                | 🔘 Oui / 🗿 Non                                                              |                                                                                                    |
| Votre adresse                                                                                              | Brevet de conduite général :                                  | Oui / 💿 Non                                                                |                                                                                                    |
|                                                                                                    | Brevet de Yachtman :                                          | Oui / ONon                                                                 |                                                                                                    |
| кие:rue de aaa<br>Code Postal :d650                                                                        | Brovots capacitaires :                                        | O Out / O Non                                                              |                                                                                                    |
| Ville : BARCHON                                                                                            | Brevets capacitaires :                                        |                                                                            |                                                                                                    |
| Pays : Belgique ~                                                                                          | Brevet chef de bord côtier :                                  | Oui / ONON                                                                 |                                                                                                    |
| Votre téléphone                                                                                            | Brevet cher de bord hauturier :<br>Brevet de radiotéléphone : | Oui / O Non                                                                |                                                                                                    |
| GSM (ex : <b>±32</b> +32 √ 4451512                                                                         | Equivalences :                                                |                                                                            | Attention : N'oubliez pas de cocher la case                                                                                                    |
| 481304979):<br>Fixe (ex: +32 481 30 +32 4441513                                                            | ICC ou certificat international                               | Oui / 🖸 Nan                                                                | sur la protection de la vie privée.                                                                                                    |
| 4979):                                                                                                    | compétence :                                                  | Court Courton                                                              |                                                                                                    |
| J'accepte de recevoir les newsletters de FFYB                                                              | Equivalence permis français :                                 | 🕐 Oui / 💽 Non                                                              |                                                                                                    |
| 📄 J'ai lu et j'accepte le règlement sur la protection de la vie privée                                     |                                                               |                                                                            | Quand le tormulaire est rempli, cliquez sur                                                                                                    |
|                                                                                                    |                                                               |                                                                            | « Ajouter le membre ».                                                                                                    |
|                                                                                                    |                                                               |                                                                            | 5                                                                                                    |

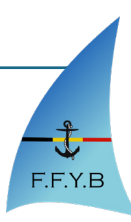

# Fédération Francophone du Yachting Belge

### 7. Espace document

#### a. Les compétiteurs

| 0 | ) FFYB-DATA                                                  | ≡                |     |                           |      |                                 |  |  |  |  |
|---|--------------------------------------------------------------|------------------|-----|---------------------------|------|---------------------------------|--|--|--|--|
| * |                                                              | Les compétiteurs |     |                           |      |                                 |  |  |  |  |
| * |                                                              | Eco              | 200 | Compétitours : Listo 2010 |      |                                 |  |  |  |  |
|   | Espace document 🗸                                            | Esh              | ace | competiteurs. Liste 2019  |      |                                 |  |  |  |  |
|   | Voir les compétiteurs                                        | N°               |     | Nom/Prénom                | Club | Support                         |  |  |  |  |
| l | Notre règlement général sur<br>la protection de la vié privé | 00109/8          | 344 | ATEST ATEST               | FFYB | Bateau : test                   |  |  |  |  |
|   | (RGPD)<br>Déconnexion                                        | 01968/3          | 227 | BALCAEN DAVID             | SNEH | Bateau : Laser 4.7              |  |  |  |  |
| × |                                                              | 00019/3          | 753 | BALFROID JEAN-PIERRE      | RCNV | Classe : Laser                  |  |  |  |  |
|   |                                                              | 02397/1          | 704 | BALZAN SANDRO             | CNCE | Bateau : /                      |  |  |  |  |
|   |                                                              | 00524/0          | 043 | BERTRAND SABINE           | SNEH | classe : Maraudeur              |  |  |  |  |
|   |                                                              | 01719/0          | 072 | BOEDT FELIX               | CVD  | Bateau : Optimist               |  |  |  |  |
|   |                                                              | 00367/6          | 511 | BOELS YVAN                | BWYC | Bateau : voilier                |  |  |  |  |
|   |                                                              | 00229/3          | 347 | BONHOMME CLARA            | RCNV | Bateau : Optimist               |  |  |  |  |
|   |                                                              | 00227/1          | 152 | BONHOMME ERIC             | RCNV | classe : Laser / Fireball       |  |  |  |  |
|   |                                                              | 00228/3          | 352 | BONHOMME HUGO             | RCNV | Bateau : Optimist               |  |  |  |  |
|   |                                                              | 00661/3          | 312 | BORREMANS JEAN-PIERRE     | SNEF | Bateau : 470 / First 21.7       |  |  |  |  |
|   |                                                              | 00147/5          | 509 | BOUTS PAUL                | RYCM | Bateau : yole ok                |  |  |  |  |
|   |                                                              | 01679/9          | 976 | BRASSEUR CLAUDE           | SNEH | Bateau :                        |  |  |  |  |
|   |                                                              | 00230/4          | 189 | BRASSINNE JACQUES         | RCNV | Bateau : LASER                  |  |  |  |  |
|   |                                                              | 01513/6          | 579 | BRUCKNER NATAN            | CVD  | Bateau : Optimist               |  |  |  |  |
|   |                                                              | 01617/3          | 206 | BRULE ORIANE              | SNEF | Bateau : /                      |  |  |  |  |
|   |                                                              | 00114/3          | 769 | CAMBIER LEON              | SNEH | Bateau : Yacht Classique TOP 69 |  |  |  |  |

Vous trouverez la liste des compétiteurs actifs de l'année en cours.

#### b. Les documents disponibles de votre club

En construction.

#### c. Notre document sur la protection de la vie privée (RGPD)

Accès direct vers notre pdf sur la protection de la vie privée (RGPD)

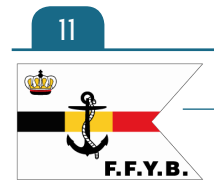

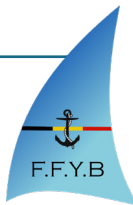